深圳市财政局

社会采购代理机构从业信息在线登录系统

用户操作手册

| 1.编写目  | 目的           | 1  |
|--------|--------------|----|
| 2. 业务搏 | 操作指南         | 1  |
| 2.1    | 注册           | 1  |
| 2.2    | 开通业务         | 2  |
| 2.3    | 代理机构从业信息登记   | 3  |
| 2.4    | 历史修改记录       | 7  |
| 3. 系统  | 操作           | 8  |
| 3.1    | 修改手机号码       | 8  |
| 3.2    | 找回账户         | 10 |
| 3.3    | 添加内部用户       | 14 |
|        | 3.3.1 添加内部账号 | 14 |
|        | 3.3.2 绑定子账号  | 16 |

# 目录

# 1. 编写目的

本手册主要是代理机构系统的主要功能和操作界面作简要说明。 请系统使用者务必认真阅读此手册,以便能够准确高效的完成相关的操作。 本手册的预期阅读对象为:代理机构系统使用者。 系统登录地址:https://trade.szggzy.com/ggzy/agency/#/login

# 2. 业务操作指南

2.1 注册

**功能介绍:**登记人员或审核人员首次登录进行账号注册 前**置条件:**无 操作步骤:

1、点击登录框下方的【立即注册】蓝字,跳转到注册页面,如下图所示:

🚫 深圳市社会采购代理机构从业信息在线登记系统

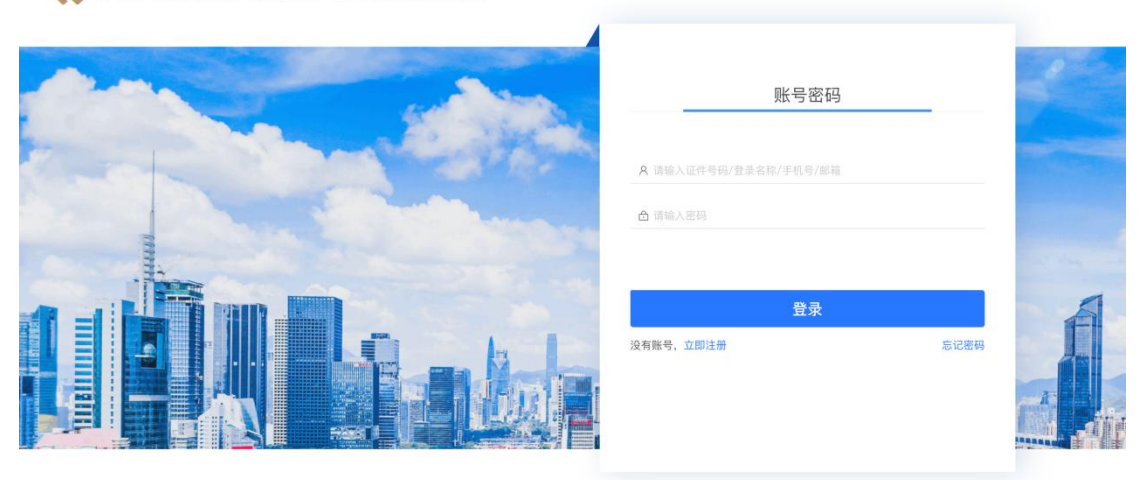

[© 深圳市财政局 版权所有]

## 2、点击【企业、单位注册】进行账号注册,如下图所示:

- (1) 阅读注册协议,确认后勾选同意协议,点击【阅读确认】;
- (2) 填写基本信息和完善信息;
- (3) 注册完成。

| 企业、单位注册                          | 自然人注册                                                                                                    |                                                                                                    |                                                                                                    |                                                                                                    |                                                                                                    |                           |
|----------------------------------|----------------------------------------------------------------------------------------------------|----------------------------------------------------------------------------------------------------|----------------------------------------------------------------------------------------------------|----------------------------------------------------------------------------------------------------|----------------------------------------------------------------------------------------------------|---------------------------|
|                                  | 阅读注                                                                                                    | 2<br>册协议 填写基本信息                                                                                                    | 3                                                                                                    | 4<br>注册完成                                                                                                    |                                                                                                    |                           |
|                                  |                                                                                                    | 用户协议                                                                                                    |                                                                                                    |                                                                                                    |                                                                                                    |                           |
| 1 用户协议<br>② 除私协议<br>请依次点击,阅读以上协议 | 要新日期:2024-2-18<br>生效日期:2024-2-18<br>取助用户(指阅读并厚重本<br>結称"它")欢迎途使用深圳交易集<br>相关的交易集团所置全误,拉腿公<br>议及其术光的以(如何)和(急払<br>能涉及相关方的责任会体取制。(急払<br>能涉及相关方的责任会体取制,<br>所成也)点击同度或以其<br>所有的容的结束,对于违反本协议<br>(一、定义<br>1.交易集团产品/超学,指录号在更不<br>学员集团产品/超学,指录号在使用支援他达<br>3.用户"指词律并同意本办以及(<br>4.用户账号;指用户在使用支援他达<br>5.用户账号;指用户在使用支援他达<br>5.用户账号;指用户在使用支援他达<br>5.用户账号;指用户在使用支援他达                                                                                                    | 协议及《總私政策》。包含注册和未注册则<br>短有限公司及其关联公司(以下统防"交易服务")<br>证,参数企业及合作伙作》包括供容,包试的高大。<br>其他适用今支费服务。(时代防"交易服务")过<br>其他适用今支费服务建築交易集团的任何服务<br>的行为,交易集团有权采取法律和公平的<br>公司,亦指深圳公共资源交易失。也会并测定是<br>和公式资源交易失。中公共测定受与<br>标志态而向用户提供的各语项"后品/磁务。<br>能认发动,包含注册和未注于服务的提供<br>如一品/服务过程中注册并使用的账号。可<br>并论。交易集团向您提供的基础交易而。<br>义生实后对各方均具有法律约束力。                                                                                                    | 4号的使用交易集团产品/应身<br>需集团"改革"我们",包括与<br>用原51<br>程中获得良好且受全的服务/<br>量等标元出的关于用户重大<br>增减。如此不同题本协改好计<br>产品。如此不同题本协改好计<br>。即视为空已阅读并同题本<br>补救措施。<br>可提供交易集团服务相关的交<br>让类服务平台及相关时加服务<br>引交易集团产品/服务的企业可<br>强务之外的附加功能。 | 的企业或自然人,以下<br>提供交易集团产品/服务<br>标准:前您增值阅读本协<br>权益的规则,该等规则可<br>還內碍,地应立即停止注<br>机应或即停止注<br>物议,并目愿提受本协议<br>易集团所属全资,拉股企<br>。承载形式包括但不限于<br>2016人。<br>产品的统一账号。 | ★ 注册说明<br>请认真阅读《用户协议》內容。<br>前應料,請應前痛差分以下材料<br>及权委托书<br>期按模板項写并加盈公章。<br>若您是法定代表人,则无需提供<br><b>办理外有函</b><br>而其模板填写并加盈公章。<br>不如如为不函。<br>常成模板填写并加盈公章。<br>不如如为不函。<br>无情的证件类型包括:<br>可需要如金牌记证书<br>同者重点照照证<br>事业单位量记证书<br>可。<br>上述合版证述。<br>出述是一社合信册代码证<br>此时四十述:0-mit/materized                                                                                                    | 为保证注<br>点击下载<br>。<br>点击下载 |
| 🚫 代理机构从业信息在约                     | <b>戈登记系统 注册</b><br>企业、单位注册 自然人》                                                                                                    | 主册                                                                                                    |                                                                                                    |                                                                                                    |                                                                                                    | 已有账号? 去登录                 |
|                                  | カーマを用着化の<br>アメリカン     アメリカン     ア      ア     ア      ア      ア      ア      ア      ア      ア      ア      ア | Control of the sector of the sector of | 天南东岛<br>任何疑问、最见或建议、忽可逝<br>易中心、包括与道仰交易集道器:<br>期9自然人有关的名钟(在县、不一<br>約人格員严受到後援或者人身、1<br>金麗時代公司希知大师一品/原务、<br>空麗短線化又希望加久市谷/一品/原务、<br>整備市公局考验(加久市本)/一品/原务、<br>繁麗市公局会が助いた地、信<br>都長市公司各外所的口述。信<br>都長市公司各外所的口述。信 |                                                                                                    | <ul> <li>次進件</li> <li>登加市:</li> <li>12</li> <li>12</li> <li>13</li> <li>14</li> <li>14</li></ul> |                           |

间读并确认 (6 s)

#### 2.2 开通业务

#### 功能介绍:开通代理机构从业登记业务

# **前置条件:**登记人员或审核人员注册成功或已有注册账号 操作步骤:

(1) 注册成功页面开通

注册完成后,在注册成功页面通过开通业务按钮跳转到开通业务页面。

| 🚫 代理机构从业信息在线登记系统 注册 |                                                                       | 已有账号? 去整录 |
|---------------------|-----------------------------------------------------------------------|-----------|
| 企业、单位注册             | 自然人注意                                                                 |           |
|                     | ○〇〇〇 网約1册协议 站5基本结查 完新保密 注册介述                                          |           |
|                     |                                                                       |           |
|                     | 尊敬的 <b>代理机构登记系统</b> : 您已注册成功1                                         |           |
|                     | 您的账户名为: 914403***********************************                     |           |
|                     | 演奏書得面好吃的原户,以免引起不必要的知道。<br>要您不想得手机作为快速量赏为式,满量更多纯质,都在【我的历户·安全中心】进行解除相定。 |           |
|                     | 为了不影响您后端力理业务,请尽快开递能要力理的业务。                                            |           |
|                     | 开通业分                                                                  |           |
|                     |                                                                       |           |

在我的账户->开通业务菜单下,找到"代理机构登记系统",点击"马上开通"按钮开通业务。

| 用户统一门户平台           | and the second second second second second second second second second second second second second second second | 10 <sup>00</sup>      | and the second                                                                                                    |            |             |
|--------------------|----------------------------------------------------------------------------------------------------|-----------------------|----------------------------------------------------------------------------------------------------|------------|-------------|
| 我的账户 ^ 。<br>③ 账户管理 | 业务开调                                                                                                    |                       |                                                                                                    |            |             |
| 回 部门维护<br>国 实名升级   | <ul> <li>您好,代理机构登记系统</li> <li>● 金合等极:二级(12) 引成法名考极 2</li> </ul>                                                  |                       |                                                                                                    |            |             |
| ⑦ 开通业务             | and the second second                                                                                            | Nice State            |                                                                                                    |            |             |
| 59至4-0<br>前日志 ·    | 业务开通                                                                                                    |                       |                                                                                                    | 开通状态: 所有   | > 資給入證室内容 Q |
|                    | R. R. R. R. R. R. R. R. R. R. R. R. R. R                                                                         | C HURLINGS            | 0 8.8X                                                                                                    | <b>N</b>   | HIRUSAUE O  |
|                    | 马上开道                                                                                                    | 马上开道                  |                                                                                                    | 马上开通       | 马上开通        |
|                    | 产 产权交易系统 @                                                                                                    | ● 数据交易平台 ●            | () SAIRA () SAIRA () | ¥6 0 (     | NEGISIO     |
|                    | 马上开通                                                                                                    | V2.0.20221111<br>马上开通 | and the second second                                                                                                    | 2回<br>马上开道 | 是建设工程的基中描述  |
|                    |                                                                                                    |                       | -                                                                                                    | _          |             |

(2) 用户统一门户平台开通业务

如果注册成功页面未开通业务,登录系统时会提示账号不可用。需要使用注册成功 的 账 号 , 通 过 用 户 统 一 门 户 平 台 : https://trade.szggzy.com/ggzy/center/#/login , 进行开通"代理机构登记 系统"业务操作。

(3) 已有深圳交易集团有限公司账号开通业务

对于已经注册过深圳交易集团有限公司账号的用户,只需要使用已注册的账号登录用户统一 门户平台: https://trade.szggzy.com/ggzy/center/#/login,进行开通"代理机构登记系统"业 务操作。

## 2.3 代理机构从业信息登记

**功能介绍:**登记相关从业信息 前置条件:使用登记人员账号登录。 操作步骤:

第3页共19页

1、登录成功后,进入代理机构从业信息登记页面,默认显示"基本信息"页,如下图

| 示:                |                |                       |              |         |  |  |  |
|-------------------|----------------|-----------------------|--------------|---------|--|--|--|
| <b>计理机构从业信息登记</b> | 代理机构从业信息登记     |                       |              |         |  |  |  |
| 5史修改记录            | 下列信息将推送给采购人作为这 | 选取代理机构的重要参考,请如实全面填写!  |              |         |  |  |  |
|                   | 基本信息 从业申请及承诺书  | 深圳缴纳社会保险的专职从事政府采购工作人员 | 代理机构业绩信息 培训信 | 息息 上传附件 |  |  |  |
|                   | * 基本信息         |                       |              |         |  |  |  |
|                   | * 机构名称:        | 测试代理机构                |              |         |  |  |  |
|                   | * 统一社会信用代码:    | 91370100753509549G    |              |         |  |  |  |
|                   | 纳税信用等级:        | 请输入                   | *代理机构类型:     |         |  |  |  |
|                   | * 近三年内违法记录:    |                       |              |         |  |  |  |
|                   | * 擅长行业:        | 请输入                   | * 擅长行业其他:    | 请输入     |  |  |  |
|                   | * 代理机构登记日期:    | 请输入                   | * 代理机构所属区域:  | 请输入     |  |  |  |
|                   | *代理机构注册地址:     | 请输入                   |              |         |  |  |  |
|                   | * 法人姓名:        | 请输入                   | *固定电话:       |         |  |  |  |
|                   | * 深圳业务负责人:     | 请输入                   | *负责人电话号码:    | 请输入     |  |  |  |

- 2、最下方右侧点击【编辑】后显示可操作按钮:下一页、保存、提交,如下图所示:(1)编辑信息后,信息上方出现红字提示,如下图所示;
- (2)带"\*"号字段为必填字段,页面填写完成功点击【保存】即页面编辑的信息已保存,点击【提交】即信息保存并提交至对应审核人。

| 詔 历史修改记录 |                                                                  |                                         |     |  |  |  |  |  |  |  |
|----------|------------------------------------------------------------------|-----------------------------------------|-----|--|--|--|--|--|--|--|
|          | 下列信息将推送给采购人作为选取代理机构的重要参考,请如实全面填写!                                |                                         |     |  |  |  |  |  |  |  |
|          | 基本信息 从业中填及承诺书 深圳撒纳社会保险的专职从事政府采购工作人员 代理机构出<br>11/证明/91年16月的11月11月 | 續信息 培训信息 上传附件<br>四 "1-0年01991(病运来: "可至八 |     |  |  |  |  |  |  |  |
|          | *代理机构注册地址: 请输入                                                   |                                         |     |  |  |  |  |  |  |  |
|          | * 法人姓名: 请输入                                                      | *固定电话: 请信人                              |     |  |  |  |  |  |  |  |
|          | *课圳业务负责人: 讲绘入                                                    | * 负责人电话号码: 调证入                          |     |  |  |  |  |  |  |  |
|          | * 深圳是否有评审(办公) 地地: 第三日 シ                                          |                                         |     |  |  |  |  |  |  |  |
|          | 深圳评事 (办公) 场地地址: 讲师入                                              |                                         |     |  |  |  |  |  |  |  |
|          | 深圳评标室面积(平方米): 0                                                  | 深圳(评标室数: 0                              | (6) |  |  |  |  |  |  |  |
|          | 深圳丹标室圆积(平方米): 0                                                  | 深圳开标室数: 0                               | (0) |  |  |  |  |  |  |  |
|          | 评审场地是否具备录音录像监控设备: 否 🗸                                            | * 专职人员总数: 0                             |     |  |  |  |  |  |  |  |
|          | * 中级以上职称人员总数: 0                                                  | *参加政府采购培训人员总数: 0                        |     |  |  |  |  |  |  |  |
|          | * 代理机构简介:                                                        |                                         |     |  |  |  |  |  |  |  |
|          |                                                                  |                                         |     |  |  |  |  |  |  |  |
|          | * 本公司在中国政府采购网登记信息铺接地址:                                           |                                         |     |  |  |  |  |  |  |  |
|          |                                                                  |                                         |     |  |  |  |  |  |  |  |

3、点击【下一页】页面跳转到下一个 tab 页,即"从业申请及承诺书",如下图所示:(1)上传附件前下载模板,点击【代理机构从业申请】蓝字,填写盖章后扫描上传。

| 部 代理机构从业信息登记 | 代理机构从业信息登记                        |                                          |            |  |  |  |  |  |  |  |
|--------------|-----------------------------------|------------------------------------------|------------|--|--|--|--|--|--|--|
| 38 历史修改记录    | 下列信息将描述给采购人作为选取代理机构的重要参考,请如实全面填写! |                                          |            |  |  |  |  |  |  |  |
|              | 基本信息 从业申请及承诺书                     | 深圳鐵納社会保险的专职从事政府采购工作人员 代理机构业绩信息 培训信息 上传附件 |            |  |  |  |  |  |  |  |
|              | *从业申请及承诺书【要求:                     | 电子照片(格式为jpg、jpeg、png格式,大小不能超过3M)】        |            |  |  |  |  |  |  |  |
|              | 下载模板:《代理机构从业申请》,7                 | - 截模板、填写盖桌后扫描上传                          |            |  |  |  |  |  |  |  |
|              | 序号 附件名称                           | 附件信息                                     | 操作         |  |  |  |  |  |  |  |
|              | 1 *承诺函                            |                                          | 1618       |  |  |  |  |  |  |  |
|              |                                   |                                          |            |  |  |  |  |  |  |  |
|              |                                   |                                          |            |  |  |  |  |  |  |  |
|              |                                   |                                          |            |  |  |  |  |  |  |  |
|              |                                   |                                          |            |  |  |  |  |  |  |  |
|              |                                   |                                          |            |  |  |  |  |  |  |  |
|              |                                   |                                          |            |  |  |  |  |  |  |  |
|              |                                   |                                          |            |  |  |  |  |  |  |  |
|              |                                   |                                          |            |  |  |  |  |  |  |  |
|              |                                   |                                          |            |  |  |  |  |  |  |  |
| E            |                                   |                                          | 上一页 下一页 建交 |  |  |  |  |  |  |  |

4、深圳缴纳社会保险的专职从事政府采购工作人员页面,点击【新增】按钮,添加人员信息,如下图所示:

| 下列信息将指送给采购人作为选辑<br>基本信息 从业中调及承诺书<br>深圳做纳社会保险的专职从事<br>查 前篇<br>5号 姓名 | 取代理机构的重要参考。请如实全面填写!<br>深圳面纳社会保险的专取从事政府采购工作人员<br>活力 | 代理机构业绩信息 培训信息                                | 上培训件                                                                                   |                                                               |                                                                                                    |                                                                                                    |
|--------------------------------------------------------------------|----------------------------------------------------|----------------------------------------------|----------------------------------------------------------------------------------------|---------------------------------------------------------------|----------------------------------------------------------------------------------------------------|----------------------------------------------------------------------------------------------------|
| 基本信息 从业申请及承诺书<br>深 <b>圳缴纳社会保险的专职从事/</b>                            | 算机器纳社会保险的专职从事政府采购工作人员<br>35加                       | 代理机构业绩信息 增训信息                                | 上传附件                                                                                   |                                                               |                                                                                                    |                                                                                                    |
| 深圳缴纳社会保险的专职从事了<br>④ 新增<br>5 号 姓名                                   | jā bu                                              |                                              |                                                                                        |                                                               |                                                                                                    |                                                                                                    |
| 序号 姓名                                                              |                                                    |                                              |                                                                                        | ×                                                             |                                                                                                    |                                                                                                    |
|                                                                    | · 职务:<br>• 职称:<br>• 身份证号:                          |                                              |                                                                                        |                                                               | AR.                                                                                                    | 操作                                                                                                    |
|                                                                    | *社保服号:<br>*手机号:                                    |                                              |                                                                                        |                                                               |                                                                                                    |                                                                                                    |
|                                                                    | 座机:                                                |                                              |                                                                                        | 取消 确定                                                         |                                                                                                    |                                                                                                    |
|                                                                    |                                                    | 其0条 [10新/页 →] <                              | 1 > 前往 1 页                                                                             |                                                               |                                                                                                    |                                                                                                    |
|                                                                    |                                                    | * 新新:<br>* 自分证书:<br>* 社務務书:<br>* 手机号:<br>虚机: | <ul> <li>取除:</li> <li>* 品份证句:</li> <li>* 计算机句:</li> <li>* 学机句:</li> <li>原稿:</li> </ul> | * 取版:<br>* 自分近号:<br>* 行机号:<br>差 所:<br>単の条 10条页 > < 1 > 前近 1 页 | * 取扱:       * 品妙(14):       * 出鉄協身:       * 手机号:       第 時長:       夏病:         夏病:         夏病:         夏病:         夏病:         夏病:         夏病:         夏病:         夏病:         夏病:         夏病:         夏病:         夏病:         夏病:         夏病:         夏病:         夏病:         夏病:         夏病:         夏方:         夏方:         夏方:         夏方:         夏方:         夏方:         夏方:         夏方:         夏方:         夏方:         夏方:         夏方:         夏方:         夏方:         夏方:         夏方:         夏方:         夏方:         夏方:         夏方:         夏方:         夏方:         夏方:         夏方:         夏 | * 取物:       ・         * 自め迎母:       ・         * 注助用母:       ・         * 手机母:       ・         第二       ・         第二       ・ <t< td=""></t<> |

5、代理机构业务信息页面展示深圳本地数据库的业绩信息。如下图所示:

| 器 防失修改记录<br>下列信息将推送给采购人作为选取代理机构的重要参考、请如实全面填写!                 |                                   |  |  |  |  |  |  |  |  |  |  |
|---------------------------------------------------------------|-----------------------------------|--|--|--|--|--|--|--|--|--|--|
|                                                               | 下列信息将推送给采购人作为违氧代理机构的重要参考,请如实全面填写! |  |  |  |  |  |  |  |  |  |  |
| 基本信息 从业中请及来诺书 深圳推纳社会保险的专家从事现将采购工作人员 <b>代型机构全线信息</b> 培训信息 上传附件 |                                   |  |  |  |  |  |  |  |  |  |  |
| 代理机构业绩信息 注:只展示深圳本地数据库中的业绩信息                                   |                                   |  |  |  |  |  |  |  |  |  |  |
| 序号         项目名称         采购人         中核单位名称                    | 成交金額(万元) 中桥时间                     |  |  |  |  |  |  |  |  |  |  |
| 如无效道                                                          |                                   |  |  |  |  |  |  |  |  |  |  |
|                                                               |                                   |  |  |  |  |  |  |  |  |  |  |
|                                                               |                                   |  |  |  |  |  |  |  |  |  |  |
|                                                               |                                   |  |  |  |  |  |  |  |  |  |  |
|                                                               |                                   |  |  |  |  |  |  |  |  |  |  |
|                                                               |                                   |  |  |  |  |  |  |  |  |  |  |
|                                                               |                                   |  |  |  |  |  |  |  |  |  |  |
|                                                               |                                   |  |  |  |  |  |  |  |  |  |  |
|                                                               |                                   |  |  |  |  |  |  |  |  |  |  |
|                                                               |                                   |  |  |  |  |  |  |  |  |  |  |
|                                                               | 上一页 一页 提交                         |  |  |  |  |  |  |  |  |  |  |

6、培训信息页面,编辑状态下可添加培训信息,如下图所示:

| 代理机构从业信息登记                                                                                              |                                                                                         |  |  |  |  |  |  |  |  |
|----------------------------------------------------------------------------------------------------|-----------------------------------------------------------------------------------------|--|--|--|--|--|--|--|--|
| 下列信息将描述给采购人作为选取代理机构的重要参考。请如实全面填写!                                                                       |                                                                                         |  |  |  |  |  |  |  |  |
| 基本信息 从业中相互承诺卡 深刻微的社会保险的专家从事和启来和工作人员 代理机构业绩信息 超数值息 上传附件<br>接到信息 [表示:电子用片 (循式为jpg, jpg, png链式,大小不能超过34/1] |                                                                                         |  |  |  |  |  |  |  |  |
| ④新增<br>序号 培训会议名称                                                                                        | 2020 ×<br>* 地址的公式版:<br>- 地址の知道の文表版:                                                     |  |  |  |  |  |  |  |  |
|                                                                                                    | 均认为数量:<br>13回照片: <u>42.17</u><br>13回照子: <u>42.17</u>                                    |  |  |  |  |  |  |  |  |
|                                                                                                    | 王作乐进程:                                                                                  |  |  |  |  |  |  |  |  |
|                                                                                                    |                                                                                         |  |  |  |  |  |  |  |  |
|                                                                                                    | 共6後 1587页 く 1 > 前は 1 页                                                                  |  |  |  |  |  |  |  |  |
|                                                                                                    | 代現机時从金信息登记<br>下列信息等情送给采购人作为过<br>基本信息 从业中消息承诺年<br>增销信息 [展示: 电子频片 (後<br>正 取四<br>序号 地测绘议名称 |  |  |  |  |  |  |  |  |

7、上传附件页面,展示附件信息,点击【新增】按钮可上传附件,如下图所示:

| 88 代理机构从业信息登记 | 代理机构从         | 代理机构业性思想记                                                                                               |                   |                 |  |  |  |  |  |  |
|---------------|---------------|----------------------------------------------------------------------------------------------------|-------------------|-----------------|--|--|--|--|--|--|
| 器 历史修改记录      | 下列信           | 下列信息将推送给采购人作为选取代理机构的重要参考、请如实全面填写!                                                                       |                   |                 |  |  |  |  |  |  |
|               | 基本信息          | 基本信息 从业中谋及兼谋书 深刻微扬社会情趋的专家从事员将开展工作人员 代理机构业情信息 增加信息 上情解释<br>上情解释 【要求:电子根片 (输动为ppg_ peg_ peg)能式,大小不能翻过340】 |                   |                 |  |  |  |  |  |  |
|               | 0 <b>5</b> 12 | Dist & Dr                                                                                               |                   |                 |  |  |  |  |  |  |
|               | 1             | 办公场所照片                                                                                                  | minias<br>透加<br>> | 2017<br>五名 1918 |  |  |  |  |  |  |
|               | 2             | 评标室照片                                                                                                   | * 副件名称: 团银入内容     | 26 64           |  |  |  |  |  |  |
|               | 3             | 开标室照片                                                                                                   | 附件信息: 点击上传        | 26 61           |  |  |  |  |  |  |
|               | 4             | 监控与录音设备                                                                                                 | Т. Э <b>(9</b> 7  | 26 51           |  |  |  |  |  |  |
|               |               |                                                                                                    |                   |                 |  |  |  |  |  |  |
|               |               |                                                                                                    |                   |                 |  |  |  |  |  |  |
|               |               |                                                                                                    |                   |                 |  |  |  |  |  |  |
|               |               |                                                                                                    |                   |                 |  |  |  |  |  |  |
| E             |               |                                                                                                    |                   | 上一页 提交          |  |  |  |  |  |  |

8、点击【查看】按钮,可查看附件详情,如下图所示:

| 部代理机构从业信息登记 | 代理机构从       | A业信息登记                            |                                          |        |        |  |  |  |  |  |  |
|-------------|-------------|-----------------------------------|------------------------------------------|--------|--------|--|--|--|--|--|--|
| 88 历史修改记录   | 下列信         | 下列信息将推送给采购人作为选取代理机构的重要参考,请如实全面填写( |                                          |        |        |  |  |  |  |  |  |
|             | 基本信』        | 息 从业申请及承诺书                        | 深圳撤纳社会保险的专取从事政府采购工作人员 代理机构业绩信息 培训信息 上传附件 |        |        |  |  |  |  |  |  |
|             | 上传附<br>① 新規 | 件 【要求:电子服片(表                      | 統为jpg、jpgg、pg機能,大小不能翻过3M)]               |        |        |  |  |  |  |  |  |
|             | 序号          | 附件名称                              | 對作極意                                     |        | 證作     |  |  |  |  |  |  |
|             | 1           | 办公场所照片                            | 立有                                       | ×      | 定有 编辑  |  |  |  |  |  |  |
|             | 2           | 评标室照片                             | *期件名称: 办公场用限片                            |        | 皇后 编辑  |  |  |  |  |  |  |
|             | 3           | 开标室照片                             | 附件信息:                                    |        | 空君 编辑  |  |  |  |  |  |  |
|             | 4           | 监控与录音设备                           |                                          |        | 立者 编辑  |  |  |  |  |  |  |
|             |             |                                   |                                          | 取消 例 定 |        |  |  |  |  |  |  |
|             |             |                                   |                                          |        |        |  |  |  |  |  |  |
|             |             |                                   |                                          |        |        |  |  |  |  |  |  |
|             |             |                                   |                                          |        |        |  |  |  |  |  |  |
|             |             |                                   |                                          |        |        |  |  |  |  |  |  |
|             |             |                                   |                                          |        |        |  |  |  |  |  |  |
| E           |             |                                   |                                          |        | 上一页 提交 |  |  |  |  |  |  |

9、点击【编辑】按钮,可编辑附件信息,如下图所示:

| 88 代理机构从业信息登记 | 代理机构)      | 从业信息登记                                                                                                 |                |       |                                                                                                    |  |  |  |  |  |  |  |
|---------------|------------|----------------------------------------------------------------------------------------------------|----------------|-------|----------------------------------------------------------------------------------------------------|--|--|--|--|--|--|--|
| 部 历史修改记录      | 下列信        | 下列信息将描述给采购人作为选取代理机构的重要参考,请如实全面填写!                                                                      |                |       |                                                                                                    |  |  |  |  |  |  |  |
|               | 基本信        | 基本信息 从业中很多承诺书 深圳像纳社会保险的专家从事收购不利工作人员 代理机构业绩信息 接到信息 上传解件<br>上传解件 【要求:电子照片 (他式为)pg, peg, peg绝式,大小不能翻过301] |                |       |                                                                                                    |  |  |  |  |  |  |  |
|               | ● 新宿<br>序号 | 附件名称                                                                                                   | 將件值息           | _     | 接作                                                                                                    |  |  |  |  |  |  |  |
|               | 1          | 办公场所照片                                                                                                 | 编辑             | ×     | <b><u><u></u><u></u><u></u><u></u><u></u><u></u><u></u><u></u><u></u><u></u><u></u><u></u><u></u><u></u><u></u><u></u><u></u><u></u><u></u></u></b> |  |  |  |  |  |  |  |
|               | 2          | 评极室照片                                                                                                  | • 附件名称: 办公场所搬片 |       | 宣者 编辑                                                                                                    |  |  |  |  |  |  |  |
|               | 3          | 开板室照片                                                                                                  | 附件征思: 合主上传     |       | 宣香 编辑                                                                                                    |  |  |  |  |  |  |  |
|               | 4          | 监控与录音设备                                                                                                |                |       | 重着 编辑                                                                                                    |  |  |  |  |  |  |  |
|               |            |                                                                                                    |                | 取消 與定 |                                                                                                    |  |  |  |  |  |  |  |
|               |            |                                                                                                    |                |       |                                                                                                    |  |  |  |  |  |  |  |
|               |            |                                                                                                    |                |       |                                                                                                    |  |  |  |  |  |  |  |
|               |            |                                                                                                    |                |       |                                                                                                    |  |  |  |  |  |  |  |
|               |            |                                                                                                    |                |       |                                                                                                    |  |  |  |  |  |  |  |
|               |            |                                                                                                    |                |       |                                                                                                    |  |  |  |  |  |  |  |
| -             |            |                                                                                                    |                |       | 上一页 提交                                                                                                    |  |  |  |  |  |  |  |

10、点击下方【提交】按钮提交信息至有关部门审批,如下图所示:

| 88 代理机构从业信息登记 | 代理机构从 | 人业信息登记                                                               |                                                                               |       |        |  |  |  |  |  |  |  |
|---------------|-------|----------------------------------------------------------------------|-------------------------------------------------------------------------------|-------|--------|--|--|--|--|--|--|--|
| 器 历史修改记录      | 下列信息  | 息将推送给采购人作为i                                                          | <b>8</b> 取代環机构的重要参考,请如实全面填写!                                                  |       |        |  |  |  |  |  |  |  |
|               | 基本信息  | 思 从业申请及承诺书                                                           | 深圳徽纳社会探旋的专家从事取用采购工作人员 代理机构业绩信息 培训信息 上传解件                                      |       |        |  |  |  |  |  |  |  |
|               | 上作所   |                                                                      |                                                                               |       |        |  |  |  |  |  |  |  |
|               | 序号    | 的件名称                                                                 | 附件信息                                                                          |       | 操作     |  |  |  |  |  |  |  |
|               | 1     | 1         办公场所照片           2         评研室照片           3         开标室照片 | 調査                                                                            | ×     | 宣者 编辑  |  |  |  |  |  |  |  |
|               | 2     |                                                                      |                                                                               | ^     | 宣者 编辑  |  |  |  |  |  |  |  |
|               | 3     |                                                                      | 頃網味信息為与完毕且具头有效,提父信息息待工传至土管部门申范<br>审批通过后相关信息在"深圳政府采购监管网"公开,因信息不实产生的后果由填报人自行承担。 |       | 宣者 编辑  |  |  |  |  |  |  |  |
|               | 4     | 监控与录音设备                                                              | 時に                                                                            | 10.7A | 宣教 编辑  |  |  |  |  |  |  |  |
|               |       |                                                                      |                                                                               |       |        |  |  |  |  |  |  |  |
|               |       |                                                                      |                                                                               |       |        |  |  |  |  |  |  |  |
|               |       |                                                                      |                                                                               |       |        |  |  |  |  |  |  |  |
|               |       |                                                                      |                                                                               |       |        |  |  |  |  |  |  |  |
|               |       |                                                                      |                                                                               |       |        |  |  |  |  |  |  |  |
|               |       |                                                                      |                                                                               |       | -0     |  |  |  |  |  |  |  |
| E             |       |                                                                      |                                                                               |       | 上一页 銀文 |  |  |  |  |  |  |  |

# 2.4 历史修改记录

结管记系统

**功能介绍:**查看历史修改信息 前置条件:无 操作步骤:

1、展示历史修改记录,如下图所示:

| 8 代理机构从业信息登记 | 历史修改记录 |      |             |                     |      |    |
|--------------|--------|------|-------------|---------------------|------|----|
| 8 历史修改记录     |        |      |             |                     |      |    |
|              | 序号     | 申请类型 | 审核类型        | 提交时间                | 审核状态 | 操作 |
|              | 1      | 安更申请 | 人工审核 (异地机构) | 2024-07-01 16:06:45 | 待终审  | 立者 |
|              | 2      | 安更申请 | 系统审核        | 2024-02-02 10:33:02 | 终审通过 | 28 |
|              | 3      | 安更申请 | 系统审核        | 2023-04-26 17:41:32 | 终审通过 | 立有 |
|              | 4      | 变更申请 | 系统审核        | 2021-12-16 14:47:16 | 终审通过 | 24 |
|              | 5      | 变更申请 | 系統审核        | 2021-05-11 09:47:11 | 终审通过 | 宣看 |
|              | 6      | 变更申请 | 系统审核        | 2020-07-08 14:49:05 | 终审通过 | 章有 |
|              | 7      | 变更申请 | 系統审核        | 2020-03-12 10:34:43 | 终审通过 | 宣看 |
|              | 8      | 变更申请 | 系統审核        | 2020-03-12 10:18:15 | 终审通过 | 28 |
|              | 9      | 变更申请 | 系統审核        | 2020-03-03 16:04:04 | 终审通过 | 宣有 |
|              | 10     | 安更申请 | 系统审核        | 2020-03-03 16:00:06 | 终审通过 | 28 |

2、点击【查看】按钮,显示修改记录详情弹窗。

第7页共19页

| 弱 代理机构从业信息登记 | 历史修改记录 |       |      |         |                |                                                                                        |                                                                                       |   |      |
|--------------|--------|-------|------|---------|----------------|----------------------------------------------------------------------------------------|---------------------------------------------------------------------------------------|---|------|
| 8 历史修改记录     |        |       |      |         |                |                                                                                        |                                                                                       |   |      |
|              | 19-19  | 中语系   | 修改信息 | 详情      |                |                                                                                        |                                                                                       | × | BRTE |
|              | 1      | 变更申   | 序号   | 变更项所属模块 | 安更项            | 修改前信息                                                                                  | 修改后信息                                                                                 |   | 皇有   |
|              | 2      | 安更申   |      |         | 深圳是否有          |                                                                                        |                                                                                       |   | 16   |
|              | 3      | 安更申   | 1    | 基本信息    | 评标 (办公)<br>场地  | 是                                                                                      | Ki (                                                                                  |   | 26   |
|              | 4      | 变更中   |      |         | 本公司在中          | http://jczy.ccgp.gov.cn/gs1/gs1agentreg/GS1A                                           | http://jczy.cogp.gov.cn/gs1/gs1agentreg/GS1A                                          |   | 26   |
|              | 5 变更中  | 5 变更申 | 2    | 基本信息    | 国政府采购<br>网登记信息 | gentPubList/agentDetail4pubList.regx;JSESSIO<br>NIDgs1=YavkL9yppLMD1i57DAMb~1Povl2WCpT | gentPubList/agentDetail4pubList.regxJSESSIO<br>NIDgs1=YavkL9yppLMD1i57DAMb-1PovI2WCpT | т | 28   |
|              | 6      | 安更申   |      |         | 链接地址           | 1754Q2PxpKY24IPXeufsII~1206358700?orgId=<br>85273C5ED8896EC507673EDDF83E1257           | 1754QzPxpKY24IPXeufsII-1206358700?orgId=<br>B5273C5ED8B96EC507673EDDF83E1257          |   | 26   |
|              | 7      | 变更中   | 3    | 基本信息    | 注册地址           |                                                                                        | 无                                                                                     |   | 25   |
|              | 8      | 变更中   | 4    | 基本信息    | 代理机构简<br>介     |                                                                                        | 简介                                                                                    |   | 16   |
|              | 9      | 安更申   | 5    | 基本信息    | 代理机构类          |                                                                                        | 政府采购                                                                                  |   | 26   |
|              | 10     | 变更中   |      |         | 型名称            |                                                                                        |                                                                                       |   | 宜有   |
|              |        |       | 6    | 基本信息    | 擅长行业           |                                                                                        | 政府采购                                                                                  |   |      |
|              |        |       | 7    | 基本信息    | 擅长行业其<br>他     |                                                                                        | 其他                                                                                    |   |      |
|              |        |       | 8    | 基本信息    | 注册登记日<br>期     |                                                                                        | 2024-07-01                                                                            |   |      |
|              |        |       |      |         |                |                                                                                        | 18.0                                                                                  |   |      |
|              |        | 0     |      |         |                | <b>共13 亲 10 娠/贝 ◇ &lt; 1</b>                                                           | 2 2 前任 1 页                                                                            |   |      |

3. 系统操作

## 3.1 修改手机号码

**功能描述**:如账号绑定手机的人员已离职,或者账号未绑定手机,都可以通过此方式修改绑 定手机

前置条件:需发送邮件给到交易集团进行审核,审核完成并修改密码

注: 发送邮件需提供工商营业执照与情况说明文档, 加盖工章

#### 操作步骤:

编辑邮件,上传工商营业执照和情况说明附件,发送邮件给到"夏强<xiaqiang@szexgrp.com>",由夏工审核完成,并修改联系方式,通过手机号码加公司营业执照找回密码。

#### 操作步骤:

在登录页,点击【忘记密码】

🚫 统一用户中心

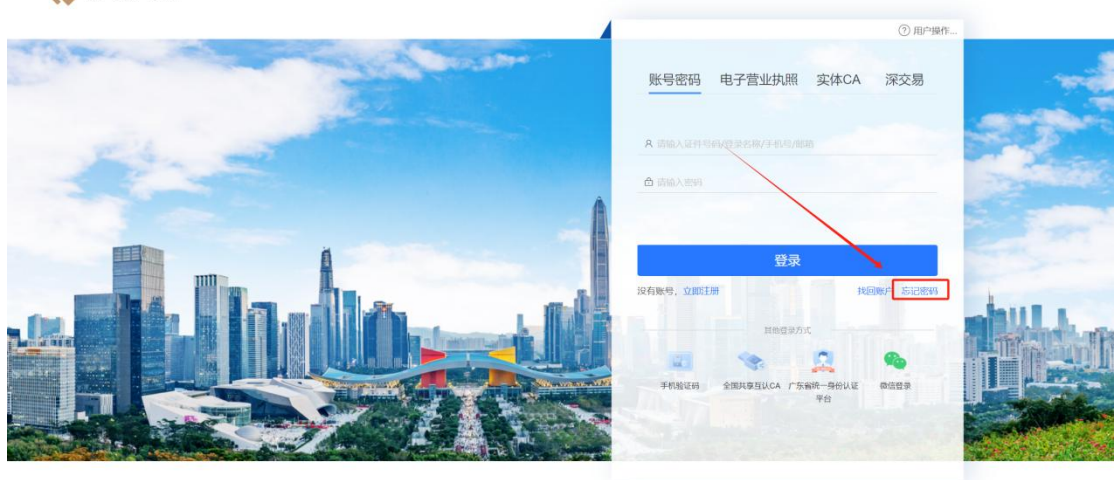

© 深圳交易集团有限公司、深圳公共资源交易中心 版权所有 统一客服热线电话:0755-3656899

1. 按照自己的要求,选择对应的找回类型,点击下一步。

#### 第8页共19页

| <b>手机号码</b><br>通过设置的联系手机,找回密码。<br>需输入账号名称或证件号码,通过手机短信<br>验证码找回。              | 人脸识别<br>通过人脸识别描证身份,找回密码。<br>支持则有大起剧员身份证及大陆手机的个人<br>繁产找题。 | CA CA证书<br>通过CA证书给证身份,找回密码。<br>也可能往用户登录,通过实体CA登录方式<br>登 | ■ <b>电子营业执照</b><br>通过电子营业执照输证, 找回密码。<br>需让本企业单位过去代表人或达定代表<br>在电子营业执照系统授权的办理人进行资<br>找回。 |
|------------------------------------------------------------------------------|----------------------------------------------------------|---------------------------------------------------------|----------------------------------------------------------------------------------------|
|                                                                              |                                                          |                                                         |                                                                                        |
| <ul> <li>电子邮箱</li> <li>通过设置的邮箱,找回密码。</li> <li>需输入账号名称或证件号码,通过邮箱验证</li> </ul> | 日系统身份监证<br>若您是旧业务系统的用户,首次登录新系统<br>时忘记账户密码,则可通过旧系统账户名和    |                                                         |                                                                                        |
| 码找回。                                                                         | 证件号码重置密码。<br>仅支持旧业务系统用户第一次登录新系统的<br>構形                   |                                                         |                                                                                        |

2. 填写相关信息,填写验证码,点击下一步

| 1     |                 |        | 4    |  |  |
|-------|-----------------|--------|------|--|--|
| 回须知   | 类型选择            | 信息填写   | 找回完成 |  |  |
| * ፴   | 长号: cszh        |        |      |  |  |
| * 手杠  | 几号: 18520942212 |        |      |  |  |
| *图形验试 | 正码: 834114      | 834    | 114  |  |  |
| *短信验证 | 正码: 809831      | 103s后重 | 渐发送  |  |  |

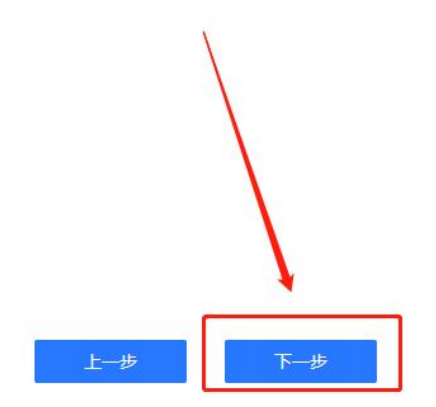

3. 新的密码就会通过短信下发到您的手机上,其他方式找回密码也是同样的操作。

#### 第9页共19页

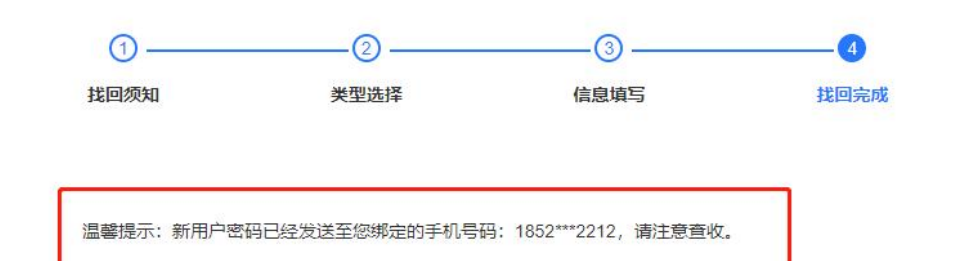

返回登录页面

## 3.2 找回账户

**功能描述:** 用户忘记账户名称可以通过找回账号找回 **前置条件:** 企业已经进行完成注册 操作步骤: 1.在登录页,点击【找回账户】

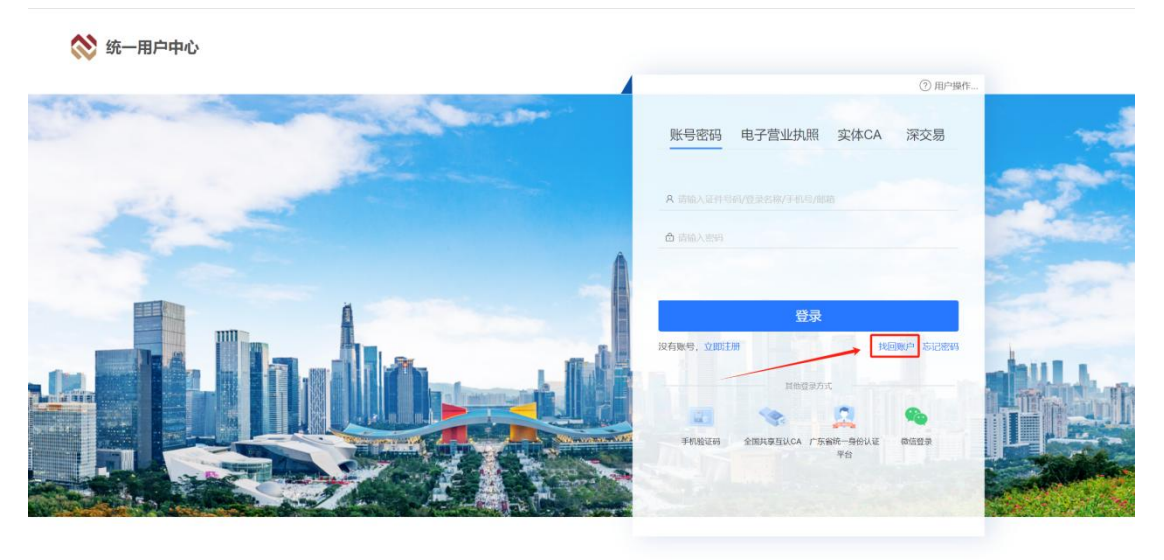

◎深圳交易集团有限公司、深圳公共资源交易中心 版权所有 统一客服热线电话:0755-36568999

2. 通过输入手机号码,输入验证码,点击找回账号,账号会通过短信的方式发送到手机上

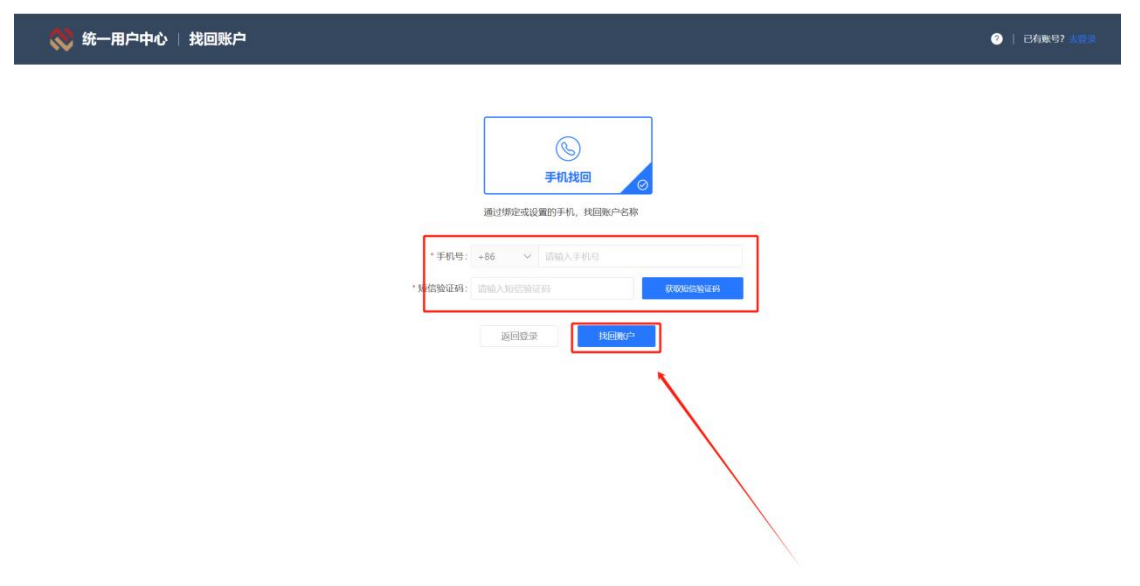

3. 按照自己的要求,选择对应的找回类型,点击下一步。

| 找回须知 | 类型选择    | 信息填写 | 找回完成   |
|------|---------|------|--------|
|      |         |      |        |
|      |         |      |        |
|      |         | 3    | 8      |
|      | ゆ フ 市 P | なたら同 | 身份验证找问 |

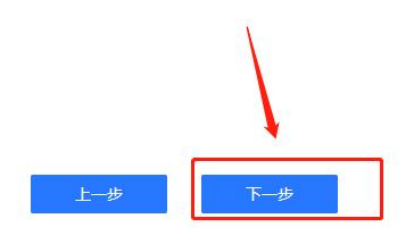

4. 填写相关信息,填写验证码,点击下一步

| 0       |             |        | 4    |
|---------|-------------|--------|------|
| 找回须知    | 类型选择        | 信息填写   | 找回完成 |
| * 账号:   | cszh        |        |      |
| * 手机号:  | 18520942212 |        |      |
| *图形验证码: | 834114      | 834    | 114  |
| *短信验证码: | 809831      | 103s后重 | 新发送  |

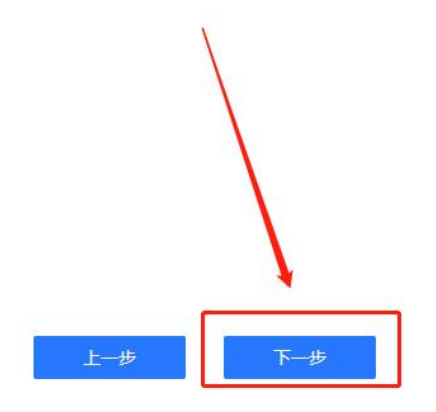

5. 新的密码就会通过短信下发到您的手机上,其他方式找回密码也是同样的操作。

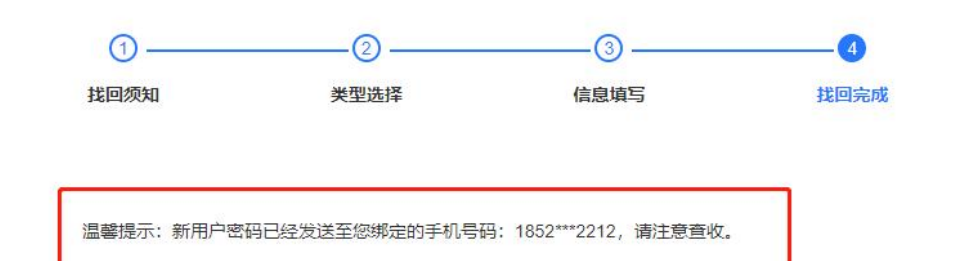

返回登录页面

3.3 添加内部用户

3.3.1 添加内部账号

功能描述:

给企业内部员工添加业务账号

前置条件:

企业业务人员需要办理对应的业务

操作步骤:

1. 在我的账户下的账户管理页面,账户信息,点击添加内部用户

| 💸 统一用户中心 | 圖 我的业务    | 2. 我的账户                     | 2 Ⅲ 我的日志 | 嘂 统一工作台 | cszh12023-0- |        | cszh12023 | 5.0°                    | 21 2 <sup>00</sup> 2 | e 💿 🥥 Ristre          | 沪 ① 退出 器     |
|----------|-----------|-----------------------------|----------|---------|--------------|--------|-----------|-------------------------|----------------------|-----------------------|--------------|
| ⑧ 账户管理   | 账户信息      |                             |          |         |              |        |           |                         |                      |                       |              |
| ▶ 部门维护   | 账户信息      | 申请加入记录                      | 我的权限     |         |              |        |           |                         |                      |                       |              |
| 品 安全中心   | + 3540415 | 870 <sup>24</sup> + 182 798 | ita.     |         |              |        |           | 账户名称                    | R: 账户名称              | Qh                    | 2〕<br>阿 C 重置 |
| /        | 序号        | 账户名称                        | 用户名称     | 机机      | 钩名称          | 已绑定手机号 | 账户类型      | 账户有效期                   | 最近登录时间               | 操作                    | ۲            |
|          | 1         | cszh1                       | 测试账户     | 测i      | 式账户          |        | 专派号       | 2022-11-09 至 2024-12-31 | 2023-09-27 1         | ◎ 查看 ℓ 编              | 10           |
|          | 2         | 1                           | 2        | 测i      | 式账户          |        | 内部用户      | 2023-03-23 至 2025-12-31 |                      | ● 查看 人 编辑 参           | 启用 ~         |
|          | 3         | cszhcs                      | 2027     | 测i      | 式账户 2023 09  |        | 内部用户      | 2023-03-23 至 2025-12-31 | 2023-03-23 1         | ◎ 査看 ℓ 编辑 ⊗           | 启用 > 1023    |
|          | 4         | cszh02                      |          | 测       | 式账户          |        | 内部用户      | 2023-03-23 至 2025-12-31 |                      | ◎ 直看 ∠ 编辑 ③           | 启用 ∨         |
|          | 5         | cszh002                     |          | 测       | 式账户          |        | 内部用户      | 2023-03-23 至 2025-12-31 |                      | ◎ 査看 人 編編 ③           | 启用 ~         |
| E        |           |                             |          |         |              |        |           | can approximate         | 条 10条/页 ∨            | < 1 >>><br>5411202509 | 前往 1 页       |

2. 进入内部用户人员详细信息填写页面,按照要求填写相关信息,输入登陆名,点击 保存按钮。

| 👯 统一用户中心     | 国 我的业务                                                             | 器统—I作台        |                                                                                                    | v 0 <sup>00</sup> 9 の 💿 395000 の 85 88 |
|--------------|--------------------------------------------------------------------|---------------|----------------------------------------------------------------------------------------------------|----------------------------------------|
| ⑧ 账户管理       | ← 人员详情                                                             |               |                                                                                                    |                                        |
| ◎ 部门维护       | 基本信息 角色授权 CA信息                                                     |               |                                                                                                    |                                        |
| 品 安全中心       | * 姓名                                                               | and and and a | *性期         回用時           外         所在部门         回用時           「作任号         402023092715575229           ・         ご伴号码         402023092715575229           ・         新先規書         御給入を訪り近                                                                                                    |                                        |
| California - | 用户状态: ()))<br>数户信息<br>夏景花称: ())(())(())(())(())(())(())(())(())(() | 601 14<br>0   | Contraction Contraction Contr |                                        |

3. 保存完成后,点击角色授权,点击+分配角色。,选择需要分配的权限,点击保存即可。

| ◎ 统一用户中心 <sup>2023</sup> | 60 FED14      | 务 名 我的联  | ◎ 角色选择 |         |                       |       |           |        |       |                 | e x    |
|--------------------------|---------------|----------|--------|---------|-----------------------|-------|-----------|--------|-------|-----------------|--------|
| ⑧ 账户管理                   | ← 人员详         | 情        |        |         |                       |       |           | _      |       | 用户中心用户角色 X      |        |
| 12 部门維持                  | <b>赵杰</b> (1) | 面色思报     |        | 熟紙      |                       | 前输入角色 |           |        | C 201 | 统一工作台-绕应方 ×     |        |
| 品 安全中心                   |               |          |        | 序号 角色名称 | 海洋资源交易系统<br>土地矿业权交易平台 | 角色类型  | 安全级别      | 角色级别   |       | 土地矿产和完人 × 土地矿产  | ·黄买人 × |
|                          | 十分武術的         |          |        |         | 零星竟价系统                | 1     |           |        |       | 项目服务中心报告相件 ×    |        |
|                          | 序号            | 角色名称     |        |         | 竟价系统                  | 90    |           |        |       | 项目服务中心-图询答规图件 × |        |
|                          | 1             | 用户中心用户角  |        |         | 项目服务中心                | 4     |           |        |       | 土地矿产育吴人 X       |        |
|                          | 2             | 统一工作台·响应 |        |         | 结算服务中心                |       |           |        |       |                 |        |
|                          | 3             | 土地矿产竟买人  |        |         | 1023-09-4 新元          | 安据    |           |        |       |                 |        |
|                          | 4             | 土地矿产竞买人  |        |         |                       | 共0条   | 10条/页 🗸 🔇 | 1 > 前往 | 1页    |                 |        |
|                          | 5             | 项目服务中心-据 |        |         |                       |       |           |        |       |                 |        |
|                          | 6             | 项目服务中心-展 |        |         |                       |       |           |        |       |                 |        |
|                          | 7             | 土地矿产竟买人  |        |         |                       |       |           |        |       |                 |        |
|                          |               |          |        |         |                       |       |           |        |       |                 |        |
|                          |               |          |        |         |                       | 1.12  |           |        |       |                 |        |
| E                        |               |          |        |         |                       | 0     | 保存 ⑧ 关闭   |        |       |                 |        |

4. 在 CA 信息页面, 可绑定 CA, 点击实体 CA 绑定, 按照上方 CA 绑定方式进行绑定。

第 15 页 共 19 页

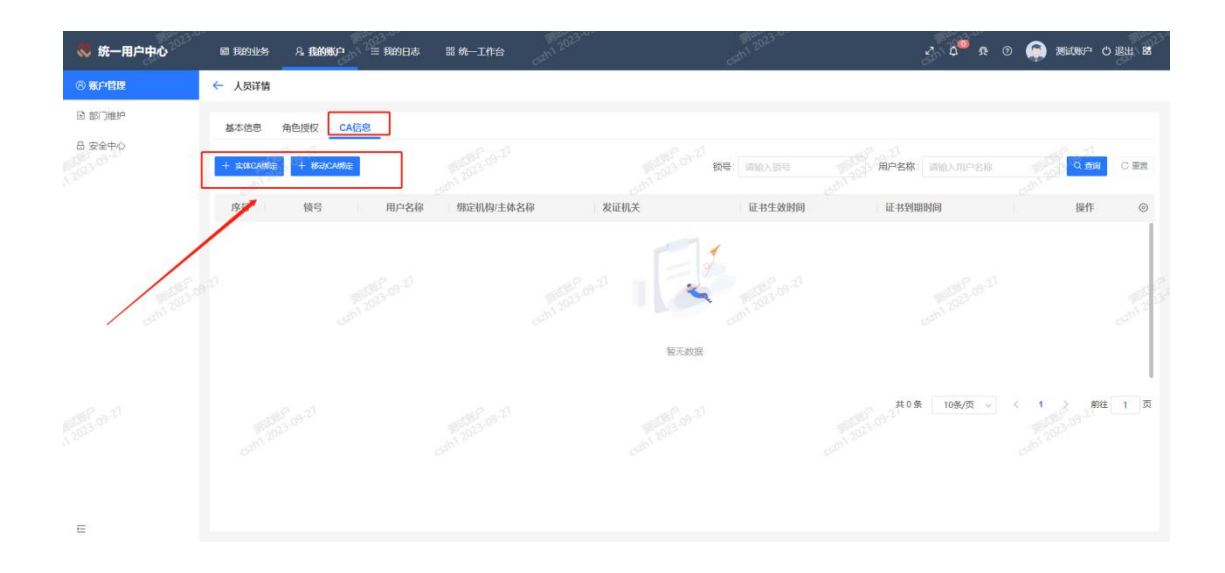

#### 3.3.2 绑定子账号

#### 功能描述:

企业添加已注册过的自然人进入企业内部

#### 前置条件:

用户已经在系统注册过自然人账号

## 操作步骤:

1. 在我的账户下的账户管理页面,账户信息,点击绑定子账户

| 😻 统一用户 | 中心 <sup>2023-2</sup> | 圖 我的业务    | 8.我的账户。                   | ≡ 我的日志            | 器 统一工作台 |            |        |      |                         | 3 00         |                               | an Aliki 🧔                         | の通用の器  |
|--------|----------------------|-----------|---------------------------|-------------------|---------|------------|--------|------|-------------------------|--------------|-------------------------------|------------------------------------|--------|
| ⑧ 账户管理 |                      | 账户信息      |                           |                   |         |            |        |      |                         |              |                               |                                    |        |
| 🖻 部门维护 |                      | 账户信息      | 申请加入记录                    | 我的权限              |         |            |        |      |                         |              |                               |                                    |        |
| 品 安全中心 |                      | + 2500498 | NB <sup>11</sup> + 862.71 | 181 <sup>th</sup> |         |            |        |      | 账户名称                    | 账户名称         |                               | Q ma                               | CIE    |
|        |                      | 序号        | 影响名称                      | 用户名称              | (3)11   | 各称         | 已绑定手机号 | 账户类型 | 账户有效期                   | 最近登录时间       |                               | 操作                                 | 0      |
|        |                      | 1         | cszh1                     | 测试账户              | 测试      | 账户         |        | 主账号  | 2022-11-09 至 2024-12-31 | 2023-09-27 1 | 4                             | ◎ 査看 ∠ 編編                          |        |
|        |                      | 2         | 1                         | 2                 | 测试      | K户         |        | 内部用户 | 2023-03-23 至 2025-12-31 |              | © 查看                          | ん 編編 ③ 启用                          |        |
|        |                      | 3         | cszhcs                    | 12027 09          | 测试      | 版户 2023-09 |        | 内部用户 | 2023-03-23 至 2025-12-31 | 2023-03-23 1 | _0 <sup>9</sup><br>◎ 查看       | え 編輯 ② 启用                          | > 1023 |
|        |                      | 4         | cszh02                    | 10                | 测试      | 影戸         |        | 内部用户 | 2023-03-23 至 2025-12-31 |              | ◎ 查看                          | ん 編輯 ② 启用                          |        |
|        |                      | 5         | cszh002                   |                   | 测试      | 账户         |        | 内部用户 | 2023-03-23 至 2025-12-31 |              | ◎ 查看                          | ∠编辑 ◎ 启用                           |        |
|        |                      |           |                           |                   |         |            |        |      | 54M 2023 09             | ¥ 10家/页      | <ul><li>✓</li><li>✓</li></ul> | 1 ) 前往<br>1 2023 09<br>ph1 2023 09 | 1 页    |
| 4      |                      |           |                           |                   |         |            |        |      |                         |              |                               |                                    |        |

2. 在自然人选择页面,通过输入姓名/登陆名称/证件号码,点击查询按钮,查询自然人, 点击勾选自然人,点击保存,即添加子账号完成。

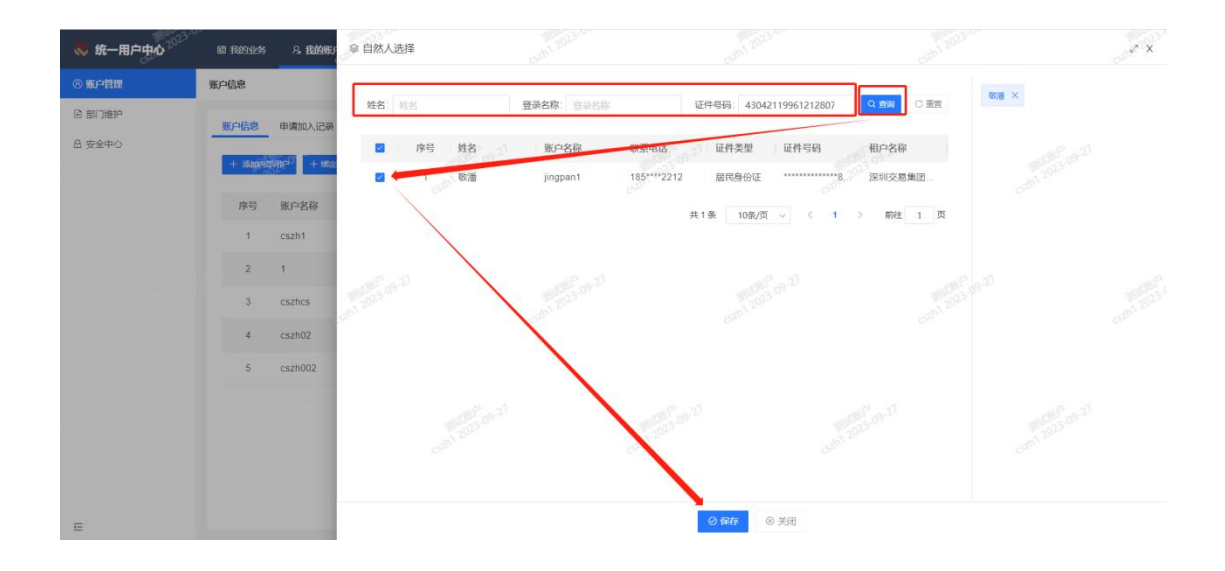